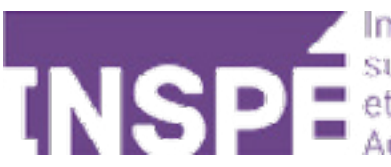

Institut nationa

# Se connecter à Moodle 2024

## Guide de l'utilisateur du Moodle de l'INSPÉ Paris

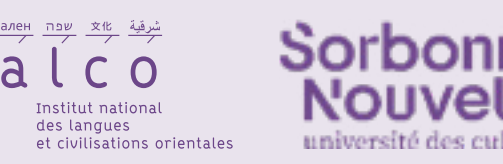

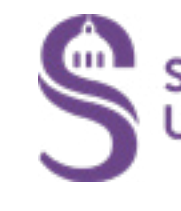

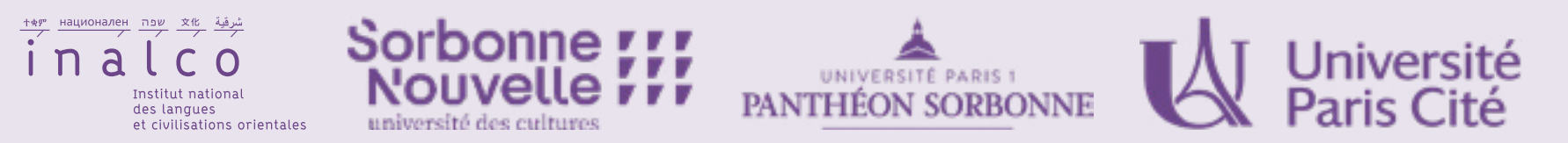

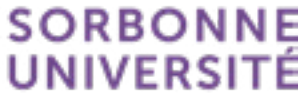

## **Rendez-vous sur** <u>https://moodle2024.inspe-paris.fr</u> Cliquez sur **«Connexion»**.

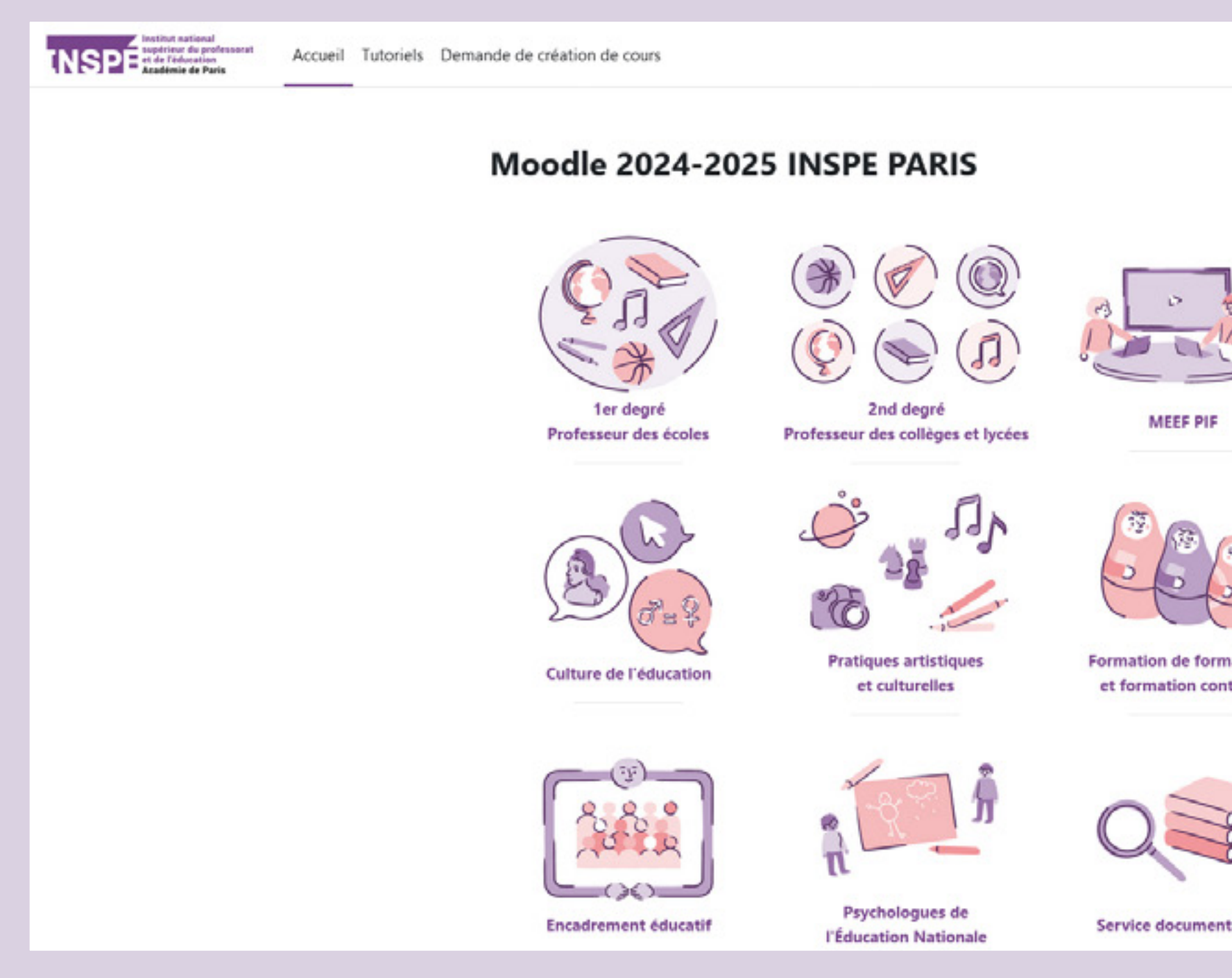

Formation de formateurs et formation continue

Service documentation

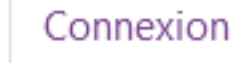

×

### Supp

Éléonore M. eleonore.madinik

Merci de préciser votre parcours ainsi que la catégorie et/ou le cours concerné par le problème technique.

Pour accéder à la plateforme Moodle 2023, c'est ici.

Demande de création de cours

FORMATEURS, DEMANDEZ LA CRÉATION D'UN COURS

Merci de sélectionner avec précision la catégorie de votre cours dans le formulaire.

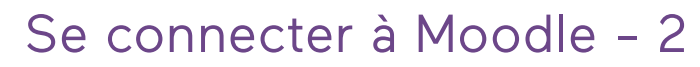

### Choisissez votre mode de connexion parmi les trois proposés:

Connectez-vous avec votre compte INSPE :

Authentification INSPE de Paris

Vous n'êtes pas membre de l'Inspe ? Créez un compte d'utilisateur externe :

Créer un compte

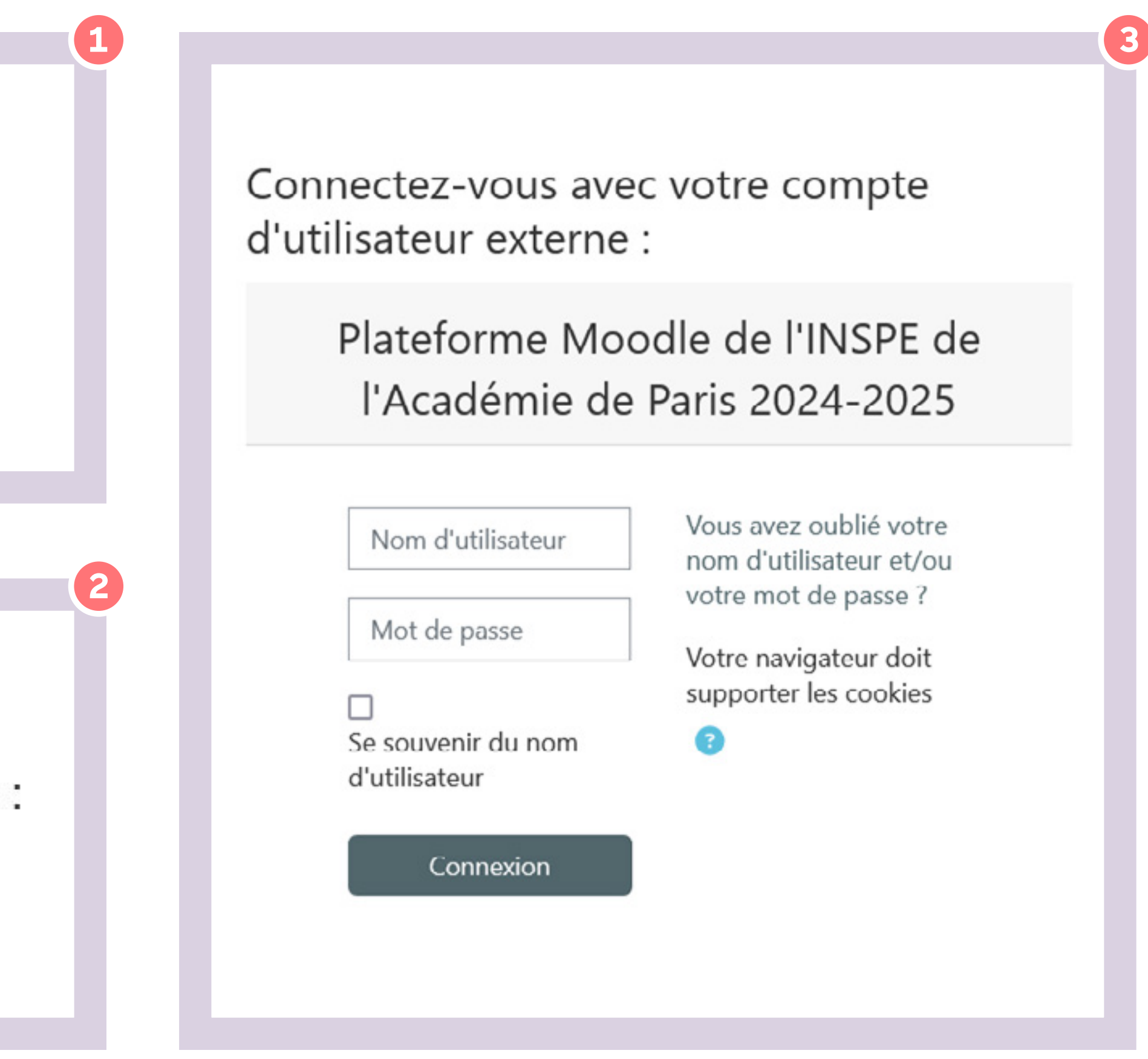

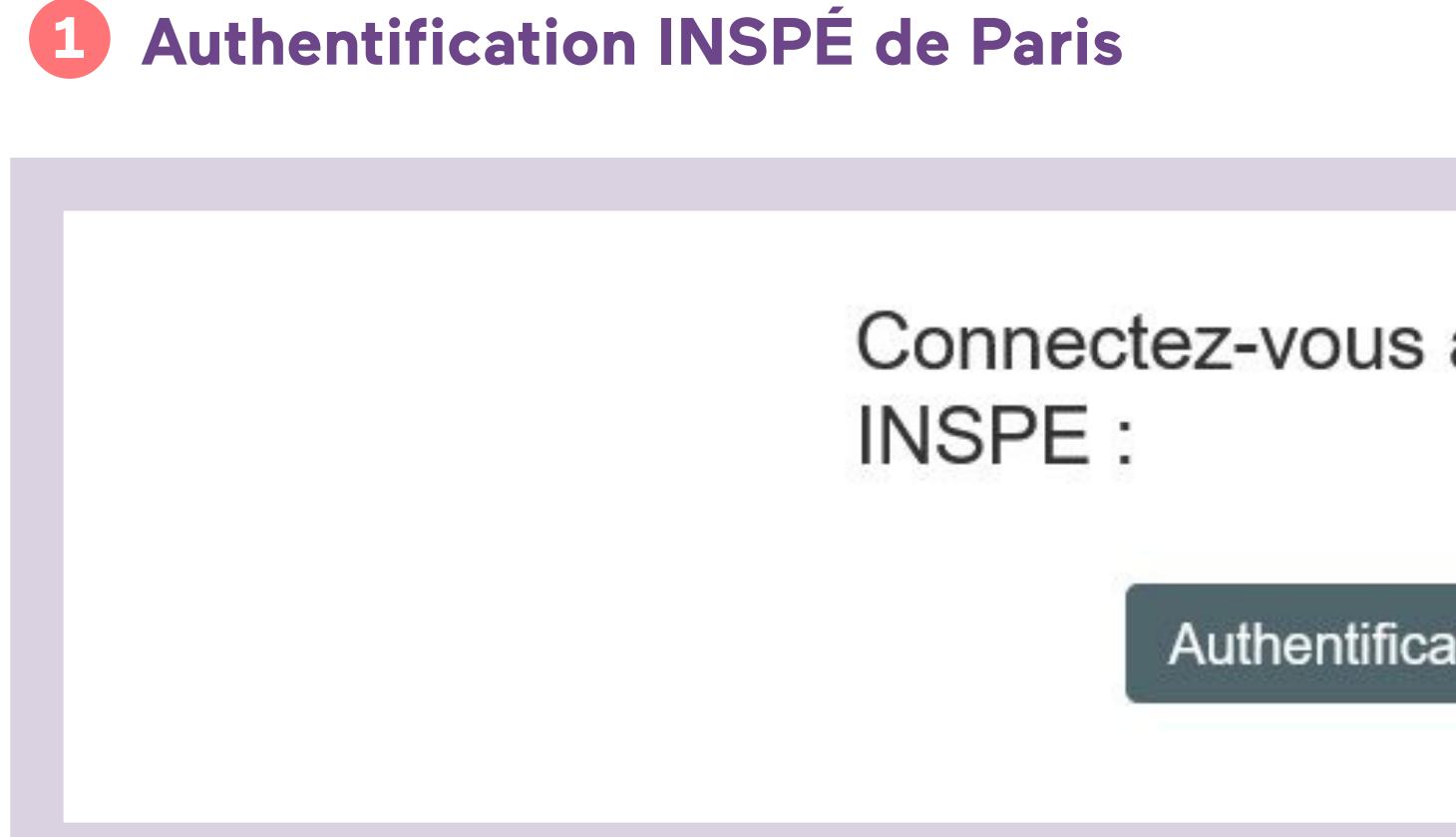

Vous êtes inscrit à l'INSPÉ: choisissez l'authentification INSPÉ de Paris et **utilisez vos identifiants** habituels pour vous connecter.

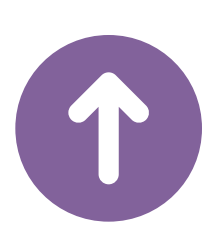

Connectez-vous avec votre compte

Authentification INSPE de Paris

Se connecter à Moodle - 4

### Créer un compte utilisateur externe 2

Vous n'êtes pas membre de l'Inspe ? Créez un compte d'utilisateur externe

Créer un compte

Vous n'avez pas de compte INSPÉ, vous pouv vous créer un compte d'utilisateur externe : su la page d'authentification, cliquez sur le boute «Créer un compte» et remplissez le formulai suivant.

Vous recevrez alors un mail de l'administrateu de la plateforme Moodle avec un lien à clique pour valider votre inscription.

| )<br>Ə :                |  |
|-------------------------|--|
| vez<br>sur<br>on<br>ire |  |
| ur<br>er                |  |

| Nouveau | compte |
|---------|--------|
|         |        |

Nom d'utilisateur 🕕

Le mot de passe doit comporter au moins 8 caractère(s), au moins 1 chiffre(s), au moins 1 minuscule(s), au moins 1 majuscule(s), au moins 1 caractère(s) spéciaux tels que \*, - ou #

Mot de passe 🕕

Adresse de courriel

Courriel (confirmation) ()

Prénom 0

Nom de famille 0

| Ville                |       |   |  |
|----------------------|-------|---|--|
|                      |       |   |  |
| Pays                 |       |   |  |
| France               |       | * |  |
| Créer mon compte Anr | nuler |   |  |
| requis               |       |   |  |

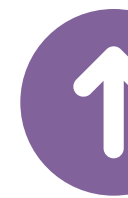

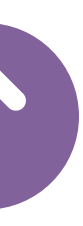

## **3** Se connecter avec un compte utilisateur externe

Connectez-vous avec votre compte d'utilisateur externe :

> Plateforme Moodle de l'INSPE de l'Académie de Paris 2024-2025

| Nom d'utilisateur                   | Vous avez oublié votr<br>nom d'utilisateur et/c |  |
|-------------------------------------|-------------------------------------------------|--|
| Mot de passe                        | votre mot de passe ?                            |  |
|                                     | supporter les cookies                           |  |
| Se souvenir du nom<br>d'utilisateur | ?                                               |  |
| Connexion                           | ĺ                                               |  |

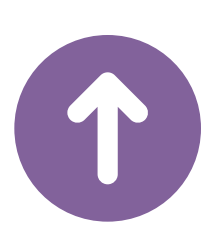

Une fois que vous avez créé votre compte d'utilisateur externe, vous pouvez vous connecter à Moodle via le pavé en bas de la page d'authentification.

Se connecter à Moodle - 6

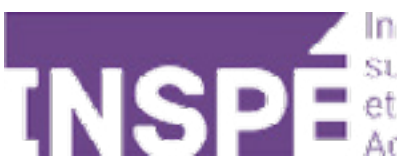

# Bravo, Vous avez terminé ce tutoriel!

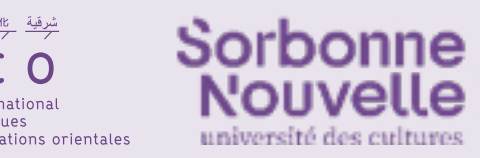

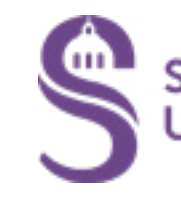

## Vous avez une question? Contactez Éléonore Madinier (eleonore.madinier@inspe-paris.fr).

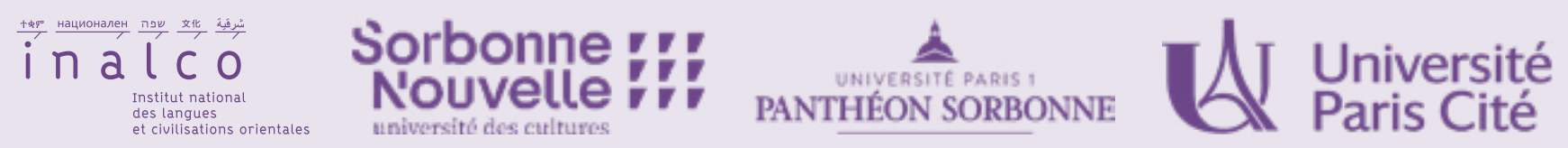

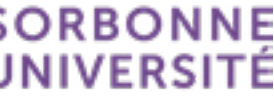